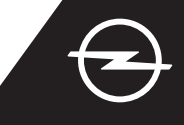

## VOLLSTÄNDIGE SERVICEAKTIVIERUNG

Aktivieren Sie den Service e-Remote Control im OpelConnect Store und nutzen Sie den Vorteil der Steuerung des Batterieladens oder der Vortemperierung des Fahrzeuginnenraums über die myOpel App auf Ihrem Smartphone. Nach Erhalt der E-Mail mit der Bestätigung der Serviceaktivierung, führen Sie die folgenden Schritte aus, um den Service vollständig zu aktivieren und mit Ihrem Fahrzeug zu verknüpfen.

Stellen Sie sicher, dass die myOpel App auf Ihrem Smartphone installiert ist und Sie angemeldet sind. Der Aktivierungsvorgang besteht aus drei Schritten und setzt eine stabile Internetverbindung voraus.

2 Wählen Sie in der myOpel App den e-Remote Control Service aus und akzeptieren Sie die Allgemeinen Nutzungsbedingungen.

|                  | Ein Verbindungsvorgang in<br>drei Schritten                                                                                                    |
|------------------|----------------------------------------------------------------------------------------------------|
|                  | Die ersten beiden Schritte dauern etwa fünf Minuten. Der<br>dritte Schritt geht schnell und findet in Ihrem Fahrzeug<br>statt. Sie können die Aktivierung jederzeit unterbrechen<br>und spöter fortsetzen. |
|                  | Vertrauenswürdige Telefonnummer<br>Smartphone-Registrierung                                                                                                    |
|                  | Verbindung mit Schlüssel<br>(im Fahrzeug durchzuführen)                                                                                                    |
| $\boldsymbol{c}$ | chuy os die <u>Nutzunssbedingungen</u> gelesen und                                                                                                    |
|                  | ERSTER SCHRITT                                                                                                    |

Um zum ersten Schritt zu gelangen, tippen Sie auf die gelbe Schaltfläche.

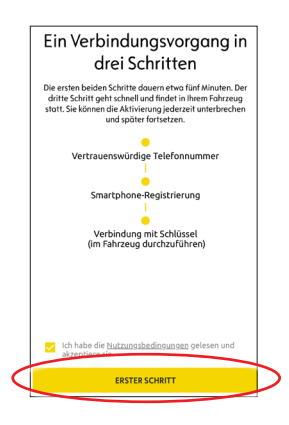

### I. EINE VERTRAUENSWÜRDIGE TELEFONNUMMER FESTLEGEN

Um die Festlegung der vertrauenswürdigen Telefonnummer zu starten, tippen Sie nochmals auf die gelbe Schaltfläche.

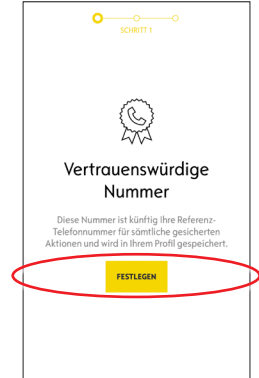

2 Wählen Sie nun Ihr Land, geben Sie Ihre Telefonnummer über die Tastatur Ihres Smartphones ein und bestätigen Sie diese mit der gelben Schaltfläche.

Sie erhalten eine Textnachricht mit einem Bestätigungscode.

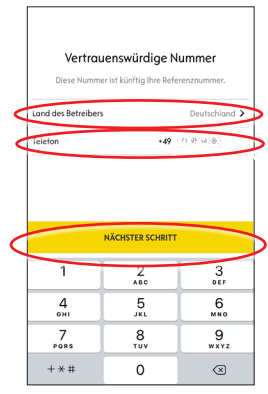

3 Sobald Sie die Nachricht mit dem Bestätigungscode erhalten haben, geben Sie den Code ein und tippen auf BESTÄTIGEN.

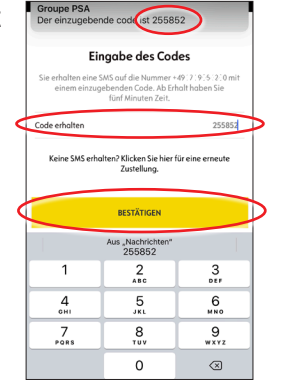

#### 4 Sie haben Ihre

vertrauenswürdige Telefonnummer erfolgreich festgelegt und verifiziert.

Ihre Telefonnummer ist jetzt mit Ihrem Konto verknüpft. Für den zweiten Schritt tippen Sie auf FORTFAHREN.

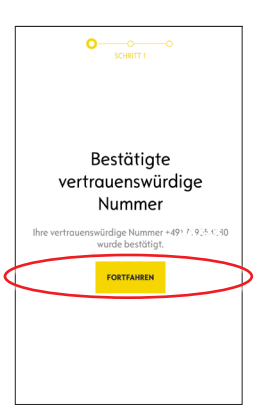

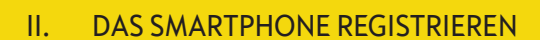

① Stellen Sie sicher, dass die myOpel App auf Ihrem Smartphone installiert ist und Sie angemeldet sind. Der Aktivierungsvorgang setzt eine stabile Internetverbindung voraus.

2 Tippen Sie auf die gelbe Schaltfläche, um die Registrierung des Smartphones zu starten. Sie erhalten eine Textnachricht mit einem Bestätigungscode.

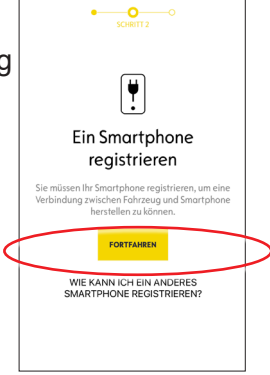

3 Sobald Sie die Nachricht mit dem Bestätigungscode erhalten haben, geben Sie den Code innerhalb von 30 Minuten ein. Tippen Sie auf FORTFAHREN ...

| Groupe PSA<br>Der einzugebe                                                        | ende code i 1 98791                                                                                           | Jetzt     |  |  |  |  |
|------------------------------------------------------------------------------------|----------------------------------------------------------------------------------------------------|-----------|--|--|--|--|
| Eingabe des SMS-Codes                                                              |                                                                                                    |           |  |  |  |  |
| Sie erhalten e<br>einzugebenden (                                                  | Sie erhalten eine SMS auf +49******4280 mit einem<br>einzugebenden Code. Ab Erhalt haben Sie 30 Minuten Zeit. |           |  |  |  |  |
| code erhalten                                                                      |                                                                                                    | 987918515 |  |  |  |  |
| Keine SMS chrödten? Klicken Sie bier für eine erneute<br>Zustellung.<br>FORTFAHREN |                                                                                                    |           |  |  |  |  |
| 1                                                                                  | 2<br>                                                                                                    | 3<br>DEF  |  |  |  |  |
| 4                                                                                  | 5                                                                                                    | 6<br>MN0  |  |  |  |  |
| 7                                                                                  | 8                                                                                                    | 9         |  |  |  |  |

(4) ... und erstellen Sie einen vierstelligen PIN Code. Bestätigen Sie den Code, indem Sie ihn nochmals eingeben und tippen Sie auf BESTÄTIGEN.

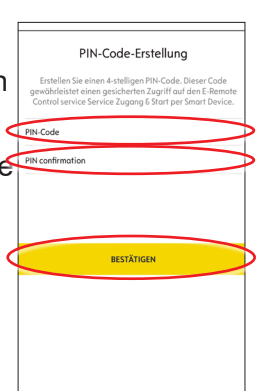

5 Ihr Smartphone ist erfolgreich registriert. Jetzt sind Ihre Telefonnummer und Ihr Smartphone mit Ihrem Konto verknüpft.

Für den dritten Schritt tippen sie auf FORTFAHREN.

| CHRITT2                                                          |   |
|------------------------------------------------------------------|---|
|                                                                  |   |
| Registriertes Smartphone                                         |   |
| Sie können das Fahrzeug mithilfe dieses<br>Smartphones bedienen. |   |
| FORTFAHREN                                                       | ŀ |
|                                                                  |   |
|                                                                  |   |
|                                                                  |   |
|                                                                  | L |

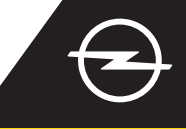

### III. IDENTIFIKATION DES FAHRZEUGSCHLÜSSELS

1 Stellen Sie sicher, dass die vorherigen Schritte erfolgreich abgeschlossen wurden und dass Sie den Fahrzeugschlüssel dabei haben. Der Aktivierungsvorgang setzt eine stabile Internetverbindung des Smartphones sowie des Fahrzeugs voraus.

Die Datenverbindungseinstellungen müssen als "Freigegeben" eingestellt sein.

Steigen Sie mit dem SCUDITT 2 ∦ Fahrzeugschlüssel in das START Fahrzeug und tippen Sie auf die gelbe Schaltfläche auf Ihrem Identifikation Smartphone, um die Identifizierung mit Schlüssel Drücken Sie auf START, um den Motor zu starte des Schlüssels zu starten. Befolgen Sie dann die STARTEN Anweisungen auf dem Smartphone und wechseln Sie mit > zur nächsten Seite.

3 Der Fahrzeugschlüssel wurde erfolgreich identifiziert. Ihr Smartphone ist nun mit dem Fahrzeug verknüpft. Für die Funktion des Services ist ein Download erforderlich. Tippen Sie auf FORTFAHREN, um diesen zu starten.

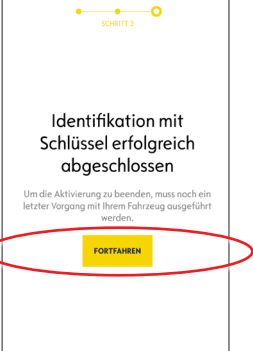

 Download und Installation erfolgen automatisch.
Befolgen Sie die Anweisungen in der App.
Stellen Sie eine stabile Internetverbindung während des Downloads sicher.

5 Starten Sie das Fahrzeug und lassen Sie es für ca. zehn Minuten an, um den Download abzuschließen. Schalten Sie das Fahrzeug für zwei Minuten aus.

|                                                                                                    | Den Service<br>E-Remote<br>Control nutzen                              |  |  |
|----------------------------------------------------------------------------------------------------|------------------------------------------------------------------------|--|--|
| Bevor Sie den Service<br>E-Remote Control nutzen können, müssen<br>Sie zunächst die erforderliche Software in<br>Ihrem Fahrzeug installieren. Ihr Fahrzeug<br>muss sich an einem Ort mit guter mobiler<br>Internetverbindung befinden. |                                                                        |  |  |
| Wie beim Update eines Computers erfolgt<br>die Installation in mehreren Schritten:                                                                                                    |                                                                        |  |  |
| 1                                                                                                    | Starten Sie Ihr Fahrzeug und lassen Sie den<br>Motor 10 Minuten laufen |  |  |
| 2                                                                                                    | Schalten Sie für 2 Minuten den Motor ab.                               |  |  |
| 3                                                                                                    | Starten Sie Ihr Fahrzeug und lassen Sie den<br>Motor 10 Minuten laufen |  |  |
| 4                                                                                                    | Schalten Sie Ihr Fahrzeug aus oder den Motor<br>ab, für 2 Minuten.     |  |  |
|                                                                                                    |                                                                        |  |  |

 Schalten Sie das Fahrzeug erneut für ca. zehn Minuten an, um die Installation erfolgen zu lassen.
Schalten Sie das Fahrzeug für zwei Minuten aus.
Wiederholen Sie diese Prozedur für eventuelle Updates.
Die App informiert über die erfolgreiche Installation des Services.

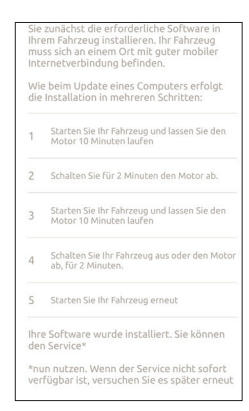

Der e-Remote Control Service ist nun über die myOpel App einsatzbereit. Erstnutzer folgen bitte der Beschreibung auf der nächsten Seite.

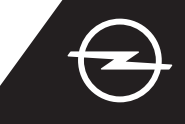

### BEDIENUNG

Steuern Sie das Batterieladen und die Temperaturvoreinstellung des Fahrzeuginnenraums mit der myOpel App auf Ihrem Smartphone.

Stellen Sie sicher, dass der Aktivierungsprozess erfolgreich abgeschlossen wurde. Sowohl das Smartphone als auch das Fahrzeug benötigen eine stabile Internetverbindung..

#### LADEN DES FAHRZEUGES STEUERN

(1) Gehen Sie auf die e-Remote Control Seite in der myOpel App und tippen Sie auf > neben LADEN.

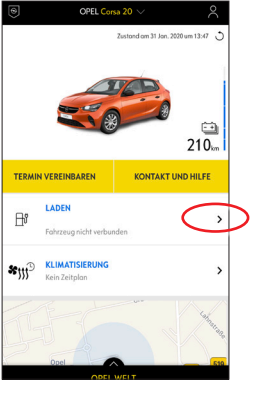

2 Sie können nun entweder sofort mit dem Laden starten, indem Sie die Schaltfläche nach links schieben oder ...

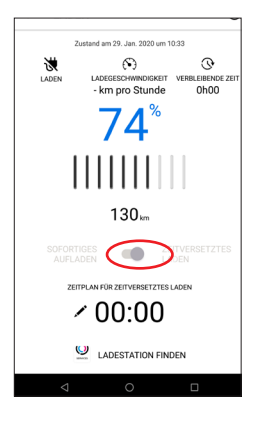

(3) ... Sie können eine Startzeit programmieren, zu der die Hochvoltbatterie geladen werden soll.

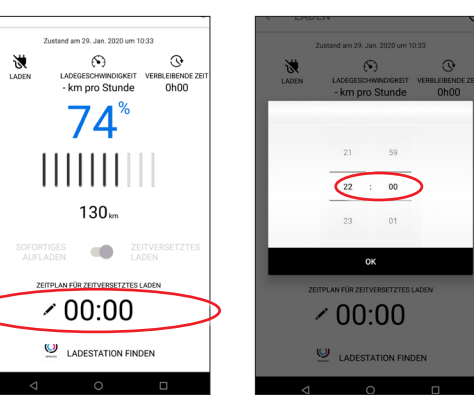

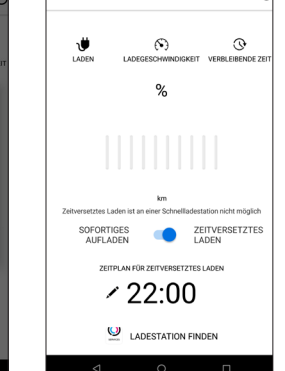

#### VORTEMPERIERUNG DES INNENRAUMS

Gehen Sie auf die e-Remote Control Seite in der myOpel App und tippen Sie auf > neben KLIMATISIERUNG.

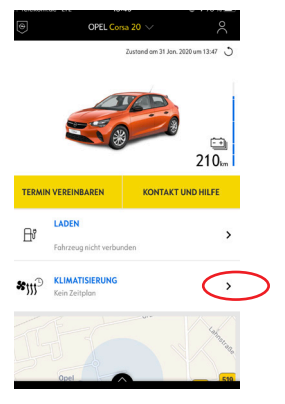

2 Wählen Sie entweder aus, die Vortemperierung sofort zu starten oder programmieren Sie einen Zeitplan.

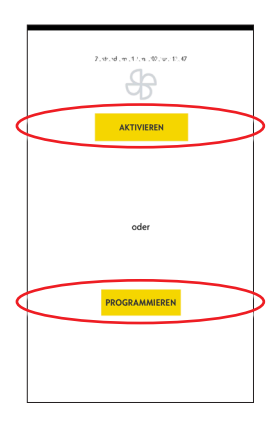

Sie können nun das Laden der Hochvoltbatterie und die Vortemperierung des Innenraums über die myOpel App steuern. Zusätzlich können Sie den Batteriestatus und die geschätzte Reichweite aus der Ferne überprüfen.